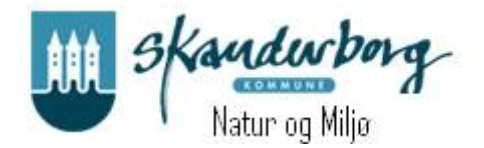

# Vejledning om brug af GE WEB Indberetning af vandmængder for almene vandværker

Login

Åben linket på Skanderborg Kommunes hjemmeside eller gå ind på <u>https://vandindberetning.skanderborg.dk</u>

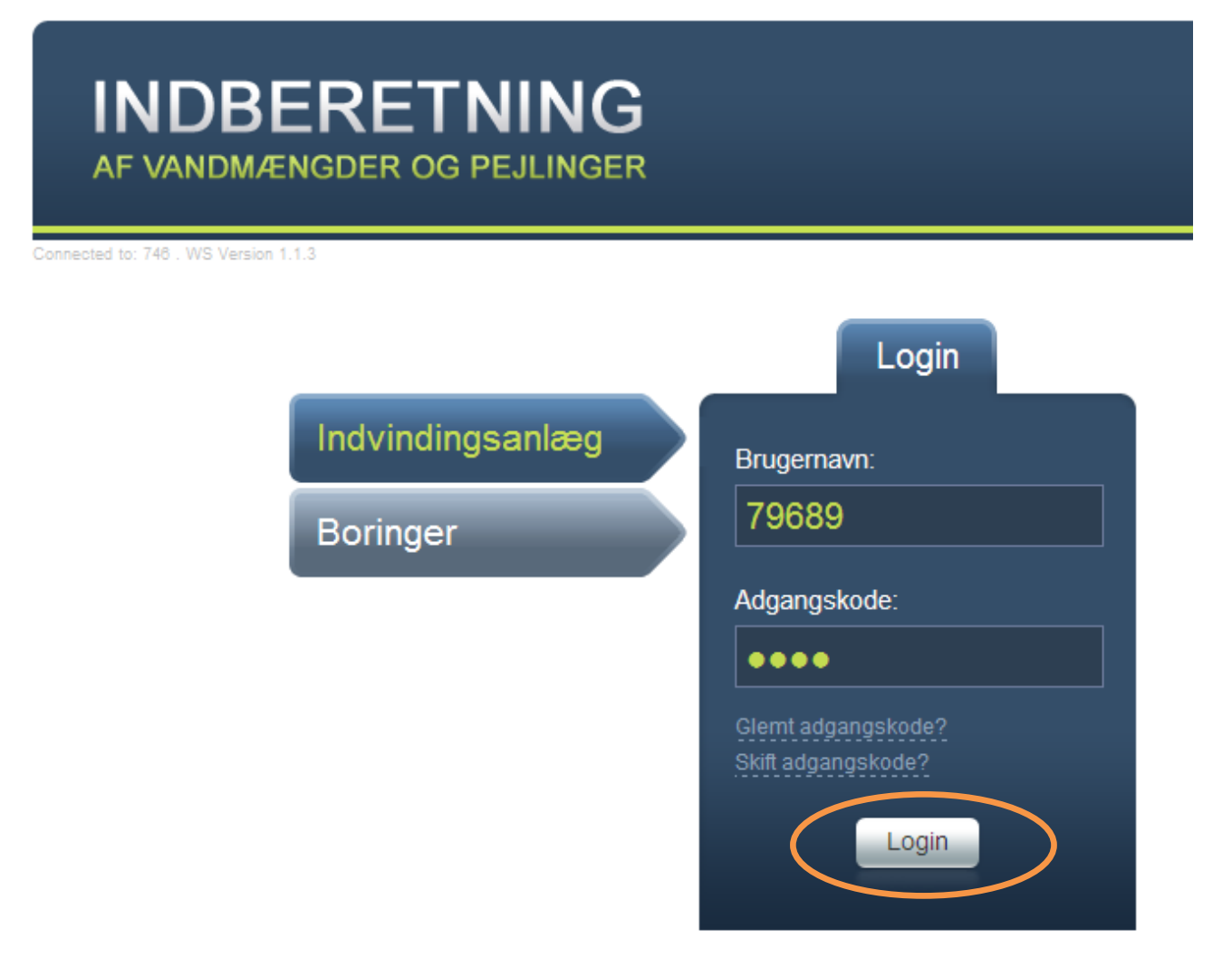

Indtast Brugernavn og adgangskode. Brugernavn er altid anlæggets JupiterID. Første gang der logges ind er adgangskoden abcd.

Vælg Login.

Skriv din egen e-mail adresse samt en ny adgangskode. Adgangskoden skal benyttes fremover og kan benyttes til løbende at indberette pejlinger.

Adgangskoden skal indeholde mindst 6 karakterer, mindst ét stort bogstav, mindst ét lille bogstav og mindst ét tal.

| VIGTIGT                                                                                                    |                                                                                               |  |  |  |  |
|----------------------------------------------------------------------------------------------------|-----------------------------------------------------------------------------------------------|--|--|--|--|
| Du har logget på med en éngangskode, og den kan kun anvendes én gang.<br>Indtast din e-mail-adresse og en ny adgangskode nedenfor.<br>Næste gang du logger på, skal du anvende den nye adgangskode. |                                                                                               |  |  |  |  |
| Adgangskoden<br>bogstav og min                                                                                                    | skal være på mindst 6 karakterer, indeholde mindst ét stort og mindst ét lille<br>dst ét tal. |  |  |  |  |
| E-mail:                                                                                                    | natur@skanderborg.dk                                                                          |  |  |  |  |
| Adgangskode:                                                                                                    | •••••                                                                                         |  |  |  |  |
| Gentag adg.:                                                                                                    | ••••••                                                                                        |  |  |  |  |
|                                                                                                    | Fortsæt                                                                                       |  |  |  |  |

#### Vælg Fortsæt.

Der bliver sendt en mail til dig med den valgte adgangskode.

Indtast brugernavn (vandværkets JupiterID) og den nye adgangskode igen. Vælg Login.

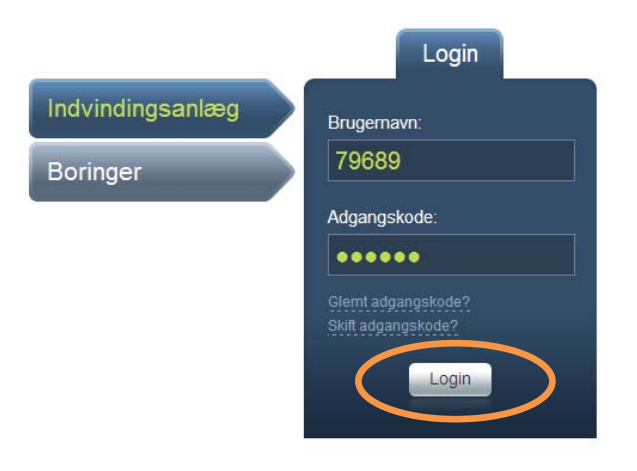

### Indberetning for almene vandforsyningsanlæg.

Øverst på siden vises der en række data for vandværket. Hvis der er kommentarer til disse data, f.eks. til oplysningerne om kontaktperson og telefonnr./mobilnr., så kan disse kommentarer tilføjes i bemærkningsfeltet allernederst på web-siden.

Til venstre for anlægsoplysningerne vises den aktuelle tilladelse for anlægget, når det er et tilladelsespligtigt anlæg.

I den næste gruppeboks vises de seneste års indberetninger af oppumpede vandmængder. Når der peges på disse data med musen, vises de også i grafisk form til højre for webløsningen.

| lladelser                                                                    | Anlægsop      | olysninger                              |
|------------------------------------------------------------------------------|---------------|-----------------------------------------|
| ladelsesdato: 02-04-2010 Tilladt Indvindingsmængde: 300.000 m³               | Lokalitetsid: | 737-20-0029-00                          |
| 01-07-2013                                                                   | CVR-nr.:      | 23286114                                |
|                                                                              | Jupiter ID:   | 79689                                   |
| eneste års indberetninger                                                    | Anlægstype:   | V02 Privat almen<br>vandforsyningsanlæg |
| r Grundvand Overfladevand Målemetode Målerstand start Målerstand slut Faktor | Vandtype:     | Grundvand (G)                           |
| 010 288.572                                                                  | Indv. formål: | Alment vandforsyningsanlæg              |
| 009 277.255                                                                  | Navn:         |                                         |
| 008 286.479                                                                  | Addresse:     | Klostervej 88                           |
| 007 282.193                                                                  | Post nr.:     | 8680 By: Ry                             |
| 006 146.111                                                                  | Beliggenhed:  | Klostervej 88, 8680 Ry                  |
|                                                                              | Kontakt:      | Niels Chr. Hansen                       |
| vindberetning                                                                | Tilf. nr.:    | 86892185                                |
| Independenting                                                               | Mobil:        | 23614185                                |

### Oppumpede vandmængde

I de følgende bokse findes de felter, der skal indtastes i – det er de mørkeblå felter omgivet af en tynd lyseblå streg. I den første gruppeboks angives den samlede indvundne mængde af grundvand og overfladevand. Mens mængden af overfladevand altid indtastes i kubikmeter, kan grundvandsmængden indtastes på 2 måder. Enten i kubikmeter ...

| Ny indberetning                                                          |                      |
|--------------------------------------------------------------------------|----------------------|
| Omålerstand                                                              | ?                    |
| Periode: 01.01.2011 - 31.12.2011   Grundvand: 290000   Overfladevand: m³ | Målemetode Vandmåler |

... eller - når der klikkes på Målerstand øverst i gruppeboksen - ved at angive målerstand ved starten og slutningen af året samt målerens omregningsfaktor. Når dette er gjort og det sidste af felterne forlades, beregnes og indsættes den oppumpede grundvandsmængde i feltet Grundvand ovenfor.

Omregningsfaktoren for vandmåler er 1, for timetæller er det pumpens timekapacitet (m<sup>3</sup>/time), for elmåler er det pumpens effekt (KW) gange pumpens timekapacitet (m<sup>3</sup>/time).

| Ny indbere     | tning           |                  |                 |              |
|----------------|-----------------|------------------|-----------------|--------------|
|                | målerstand      | >                |                 | 9            |
|                |                 |                  |                 |              |
| Periode:       | 01.01.2011 - 31 | .12.2011         |                 |              |
| Grundvand:     | 270000          | m³               | Målemetode:     | Vandmåler 🚽  |
| Overfladevand: |                 | m <sup>3</sup>   | Bemærkning:     |              |
| Ny måler o     | psat i period   | en?              |                 |              |
| O ja 🔘 r       | nej             |                  |                 |              |
| Målerstand sta | rt. 85000       | Nålerstand slut. | 355000 Omregnin | ngsfaktor: 1 |

Hvis du bliver i tvivl om, hvordan data for oppumpede vandmængder skal indberettes, kan du åbne et vejledningsvindue ved at klikke på ?-tegnet øverst til højre i gruppeboksen. Vejledningsvinduet åbnes til højre for web-løsningen, men kan trækkes rundt på siden, og naturligvis lukkes igen.

### Filterskyl

I det viste felt indtastes hvor meget vand, der er gået til filterskyl og eget forbrug.

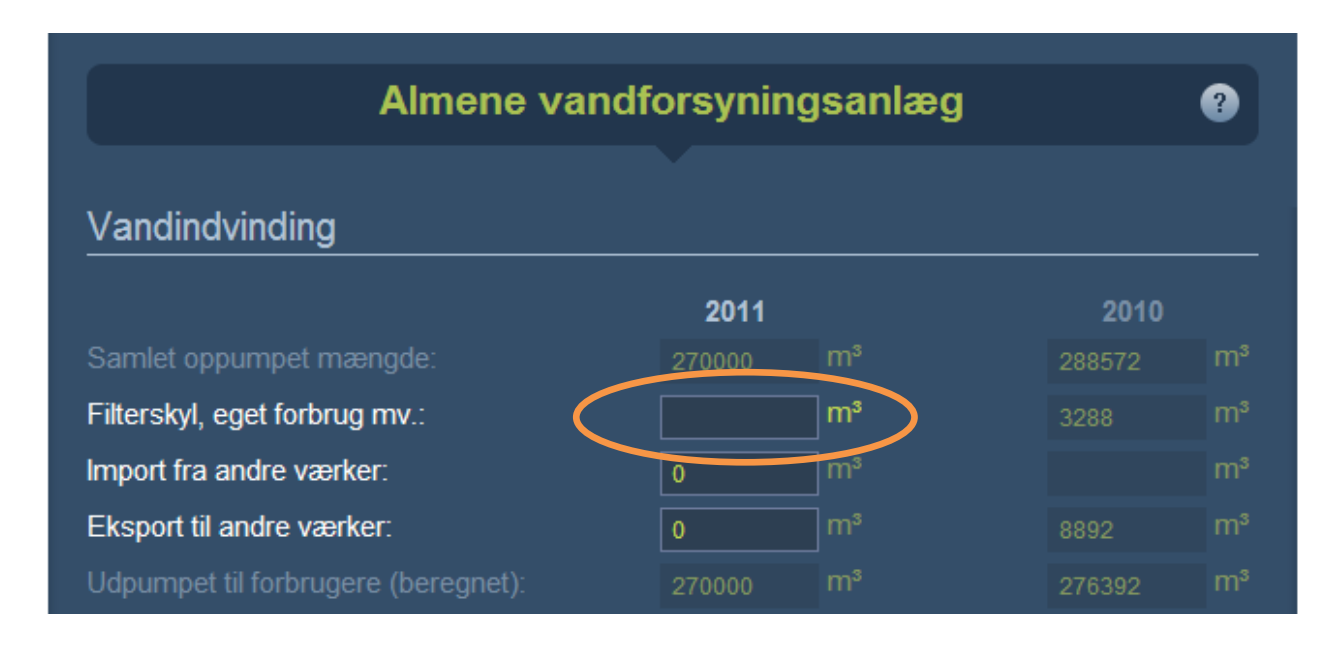

## Import/Eksport

Felterne 'Import fra andre værker' og 'Eksport fra andre værker' er lidt specielle. Når der klikkes i et af felterne, åbnes en dialogboks, hvori det er muligt at indtaste data om eksport og import til og fra andre værker.

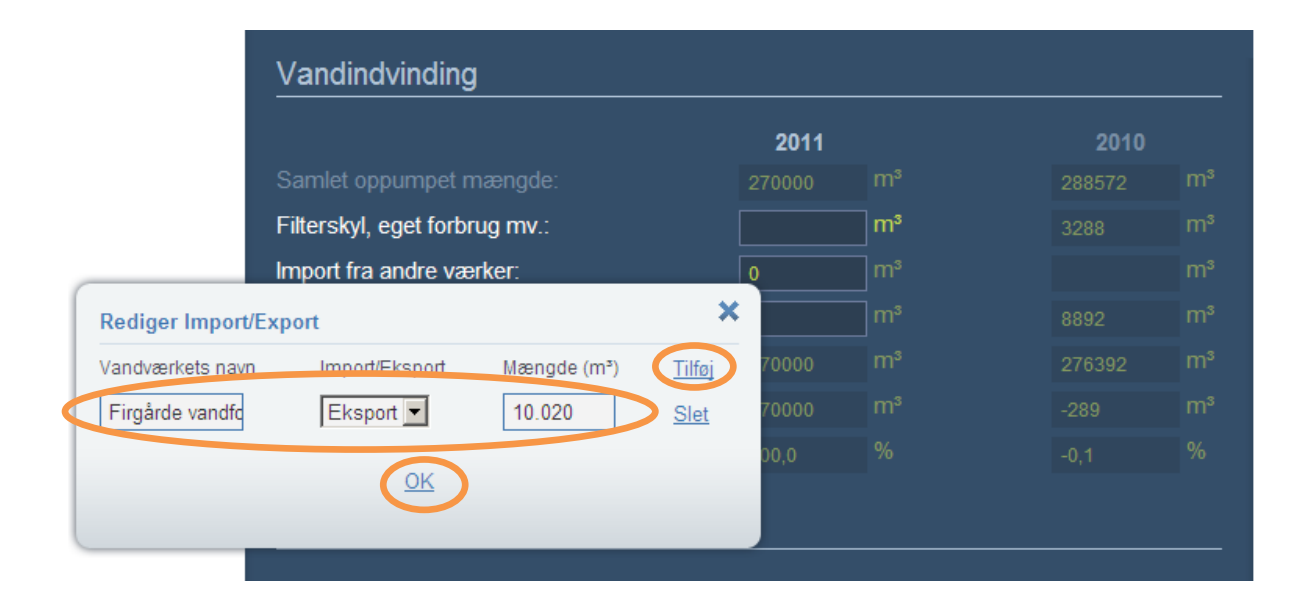

Tryk tilføj i dialogboksen og angiv navn, import/eksport og mængde (m<sup>3</sup>).

For hvert vandværk, som der er importeret eller eksporteret vand fra, gentages dette forløb med først at klikke på Tilføj-knappen, og herefter at udfylde den tilføjede række af felter. Afslut med klik på OK.

## Forsyningsfordeling

| Forsyningsfordeling         |       |      |    |       |        |    |
|-----------------------------|-------|------|----|-------|--------|----|
|                             | Antal | 2011 |    | Antal | 2010   |    |
| Husstande i parcelhuse:     |       |      | m³ | 1858  | 184328 | m³ |
| Husstande i etageejendomme: |       |      | m³ | 585   | 37634  | m³ |
| Husstande i landhuse:       |       |      | m³ | 5     | 818    | m³ |
| Sommerhuse:                 |       |      | m³ |       | 68     | m³ |
| Kolonihaven                 |       |      | m³ |       |        | m³ |
| Landbrugsejd. med dyrehold: |       |      | m³ |       | 102    | m³ |
| Gartnerier:                 |       |      | m³ |       |        | m³ |
| Industri:                   |       |      | m³ | 132   | 24322  | m³ |
|                             |       |      |    |       |        |    |

Angiv antal forbrugere fordelt på type samt forbrug i m<sup>3</sup> fordelt på type forbrugere.

|                                   |  |   |    |     |        | _  |
|-----------------------------------|--|---|----|-----|--------|----|
| Landbrugsejd. med dyrehold:       |  |   | m³ |     | 102    | m³ |
| Gartnerier:                       |  |   | m³ |     |        | m³ |
| Industri:                         |  |   | m³ | 132 | 24322  | m³ |
| Institutioner:                    |  |   | m³ | 50  | 17990  | m³ |
| Skoler:                           |  |   | m³ |     |        | m³ |
| Hoteller:                         |  |   | m³ |     |        | m³ |
| Campingpladser:                   |  |   | m³ |     | 11419  | m³ |
| Andet:                            |  |   | m³ |     |        | m³ |
| Antal ikke-tilsluttede ejendomme: |  |   |    |     |        |    |
|                                   |  |   | 3  |     |        |    |
| TOLAI.                            |  | 0 | m. |     | 276681 | m, |
|                                   |  |   |    |     |        |    |
| Bemærkninger:                     |  |   |    |     |        |    |
| Ŭ                                 |  |   |    |     |        |    |
|                                   |  |   |    |     |        |    |
|                                   |  |   |    |     |        |    |
|                                   |  |   |    |     |        |    |
|                                   |  |   |    |     |        |    |

Vær opmærksom på, at en indtastet vandmængde først medregnes i totalmængden, når indtastningsfeltet forlades. Så beregningerne i feltet Total i denne gruppeboks samt i de to differencefelter i forrige gruppeboks vil altså først være korrekte, når markørens fokus er flyttet væk fra det sidste felt, der er indtastet i.

## Afslut indberetningen

Når alle indberetningens oplysninger er indtastet, sendes data til kommunen ved at klikke på Indberet nederst på siden. Samtidig vil der blive sendt en e-mail med de indberettede oplysninger til den e-mail adresse, som du skrev i forbindelse med ændring af din adgangskode.

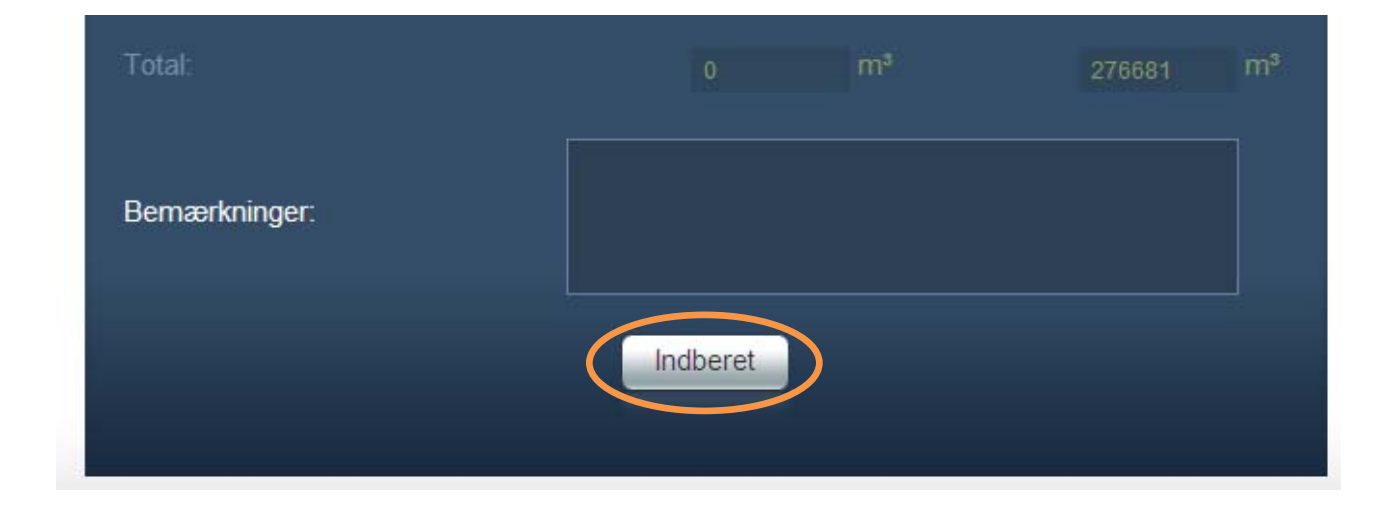